## CCQ Invoicing System Sign-up and Overview Guide

Last updated June 2025

The CCQ Invoicing System (the System) is accessible to the government contracted undertakers (referred to in the portal as funeral directors) and provides an online submission process and improves data collection for invoice claims.

### Purpose

The purpose of this document is to provide a step-by-step guide which funeral directors and staff can refer to when they wish to sign up to use the Portal.

## Background

The CCQ Invoicing System has three (3) key functions:

- 1. Create your QDI user access
- 2. Register as an online service provider (funeral director); and
- 3. Submit invoices online for conveyancing, burials and cremation services provided to the Coroners Court of Queensland.

## 1. Queensland Digital Identity (QDI)

You need a Queensland Digital Identity (QDI) to sign up to the System Portal. If you don't already have a QDI, you will need to sign-up which takes approximately 5-10 minutes to complete. To create your QDI you will need your documents such as birth certificate, passport, and driver licence.

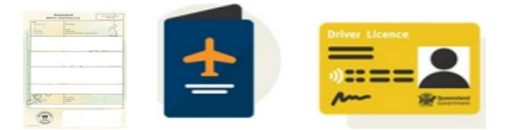

Steps to create and secure your QDI is available here. Or use the link:

Creating and securing your Queensland Digital Identity | Queensland Government

Select 'Creating and securing your Queensland Digital Identity' menu option and follow steps 1 to 7.

| For Queenslanders 👻 Contact us                            |                                                                                                    |  |
|-----------------------------------------------------------|----------------------------------------------------------------------------------------------------|--|
| Home > Digital identity > Creating and se                 | curing your Queensland Digital Identity                                                                                                    |  |
|                                                           | ⊖ Print                                                                                                    |  |
| Digital identity                                          | Creating and securing your Queensland Digital                                                                                                    |  |
| About the Queensland Digital Identity                     | Identity                                                                                                    |  |
| Creating and securing your Queensland<br>Digital Identity | Your QGov digital identity has become a Queensland Digital<br>Identity                                                                                                    |  |
| How to find information on your personal<br>documents     | If you used to use a QGov digital identity to log into Queensland Government<br>online services, you will now use a Queensland Digital Identity instead.                                   |  |
| Transitioning from the QGov identity system               | Visit QGov-Queensland Digital Identity transition for more information.                                                                                                    |  |
| Troubleshooting                                           | When signing up for your Queensland Digital Identity you will be guided through the<br>signup process. This lets us confirm you are who you say you are, using your personal<br>documents. |  |
| Terms of use and privacy notice                           | You will need to complete all of the steps to successfully create and secure your<br>Queensland Digital Identity (QDI).                                                                    |  |

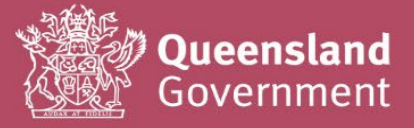

#### Step 1: Access the System Portal through:

www.bdm.qld.gov.au/services/registrations/serviceprovider

Please save in bookmark or favourite link in your browser for easy access for future logins.

Click the Sign-up / Login button.

| Queensland Government home | <ul> <li>Service pro</li> </ul> | wider portal                                                                                                    |
|----------------------------|---------------------------------|----------------------------------------------------------------------------------------------------|
| Service provider portal    | Servic                          | e provider portal                                                                                                    |
| > Sign-up / Login          | 0                               | You are eligible if you are a/an:<br>Authorised marriage colebrant<br>Funeral Director<br>Cometery / Crematorium Operator<br>Commissioner for Declarations<br>Government contracted undertaker<br>QIS Intermediary<br>Justice of the Peace<br>Maternity staff<br>Medical Practitioner<br>To sime use a survey set used to grave user identity |
|                            |                                 | Maternity staff     Medical Practitioner     To sign-up as a user you will need to prove your identity.                                                                                                    |

**Step 2: Select QDI as your login option** – If you do not have an identity, please click on the QGov-QDI transition link.

| Please note: QGov accounts have now transitioned to a<br>Queensland Digital identity (QDI).<br>Vait the QGov-QDI transition webpage to learn more. | $\leftarrow$ |
|----------------------------------------------------------------------------------------------------|--------------|
| Prove your identity      to continue with this service online you must prove who you are using your      digital identity.                         |              |
| Continue with QDI (QGov replacement) For staff and partners                                                                                        |              |
| Continue with Microsoft 365                                                                                                    |              |

For all new users who do not have a QDI - Click Sign-up

| Queensland<br>Government             |   |
|--------------------------------------|---|
| Welcome                              |   |
| Login to Queensland Digital Identity |   |
| Email address*                       |   |
| Password*                            | 0 |
| Forgot password?                     |   |
| Continue                             |   |
| Don't have an account? Sign up       |   |
|                                      |   |

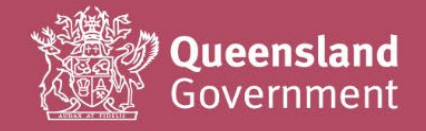

**Step 3: Create your account** – The email address must be an email account that you have access to and is unique, it cannot be used for another QDI.

Add your email, and create a password that must be at least eight (8) characters in length and has a mix of:

- \*\* Lower case letters (a-z)
- \*\* Numbers (0-9)

- \*\* Upper case letters (A-Z)
- \*\* Special character symbols (! @ # \$ % ^ & \*)

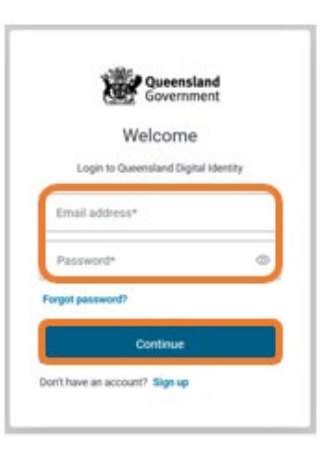

#### Step 4: Read and accept the Terms and Privacy and the Privacy Notice

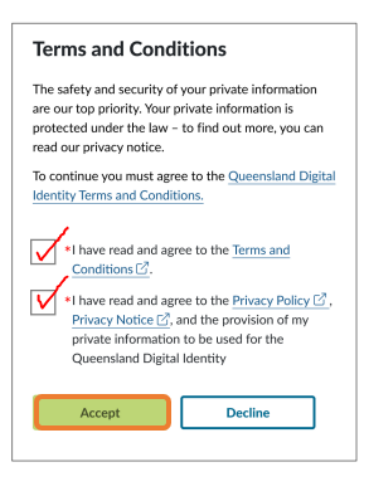

**Step 5: Confirm your email address** – QDI will send a code to your email (check your Junk or Spam). Enter the code.

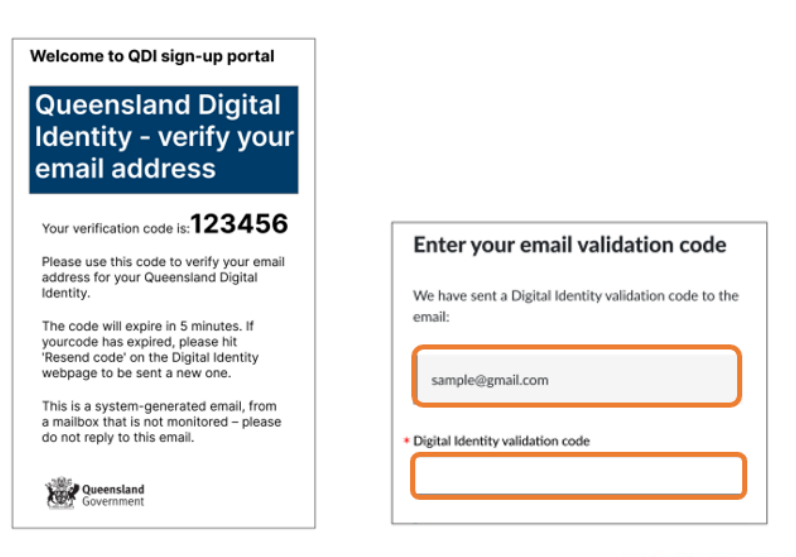

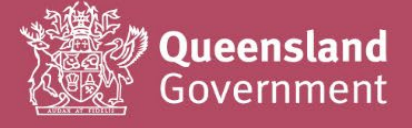

**Step 6: Set-up Multi-Factor Authentication** – Choose an authentication option to get a code.

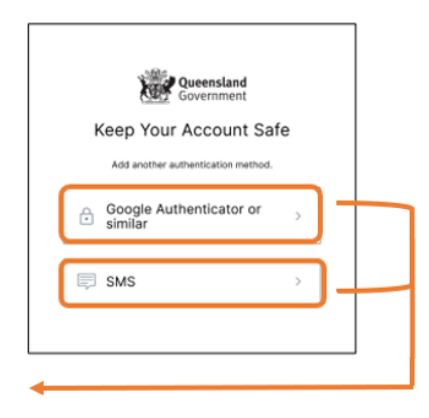

Choose either Option 1 or 2

Option 1: Choose Google Authenticator, or a similar app on your phone to get a code.

Option 2: Choose SMS to get a code sent by text to your phone.

Step 7: Verity your identity – Enter the code.

|                               | Verify your first cre                                                                                                    |
|-------------------------------|----------------------------------------------------------------------------------------------------|
| Notes and a second second     | So we can confirm you are who y<br>forms of identification.<br>You will only need to complete th<br>verified your identity, you will no |
| Verify Your Identity          | Queensland Driver Licence                                                                                                    |
| verify four identity          |                                                                                                    |
| We've sent a text message to: | Queensland Photo Identifica<br>Age Card                                                                                                 |
| XXXXXXXXX0510                 |                                                                                                    |
| Enter the 6-digit code*       | Queensland Recreational Ma                                                                                                    |
|                               |                                                                                                    |
| Continue                      | Australian Passport                                                                                                    |
| Didn't receive a code? Resend |                                                                                                    |
|                               |                                                                                                    |
|                               |                                                                                                    |
|                               | Australian Insued Daisers Line                                                                                                    |
|                               | Addustantissee priver Lice                                                                                                    |
|                               |                                                                                                    |

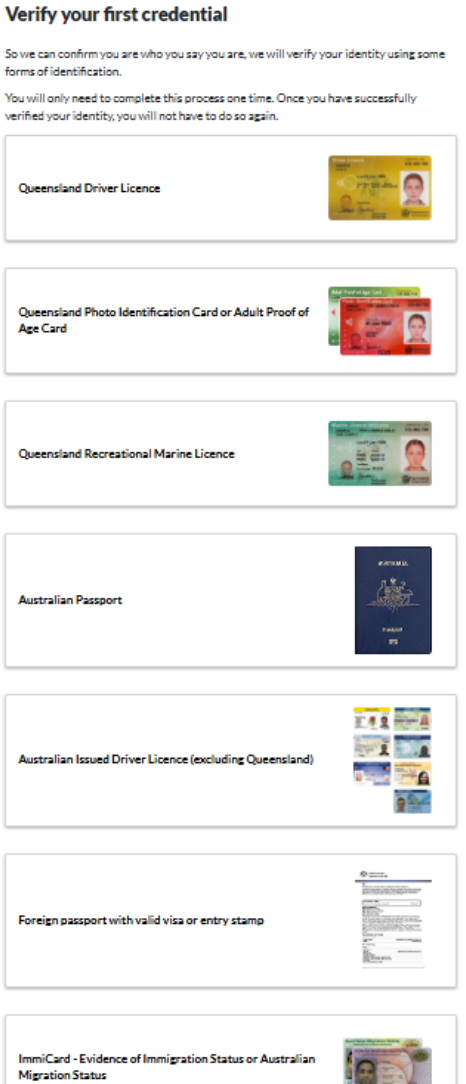

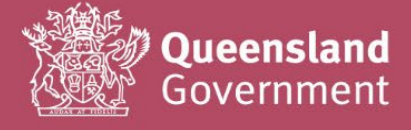

• Once you have completed the QDI sign-up process, you will see a Consent to share your details.

| Consent to snare<br>To continue, you'll need to give you | your details                                                                               |  |
|----------------------------------------------------------|--------------------------------------------------------------------------------------------|--|
| identity with the DJAG Service Pro                       | vider Portal service.                                                                      |  |
| Your digital identity                                    | / details                                                                                  |  |
| Family name                                              | Given name(s)                                                                              |  |
| Middle name(s)                                           |                                                                                            |  |
| Date of birth                                            | Email address                                                                              |  |
| These details are from your digita                       | I identity. If they are incorrect, please update them with your digital identity provider. |  |
| <u></u>                                                  |                                                                                            |  |

• Tick the box to consent and select Continue.

If you are having issues with creating your QDI, visit the <u>QDI troubleshooting website</u>. Or use the link:

www.qld.gov.au/digital-identity/troubleshooting

## 2. Register as an online service provider (funeral director)

• The Sign-up as a Service Provider page will appear and the name you used to sign-up will already be populated in the fields below.

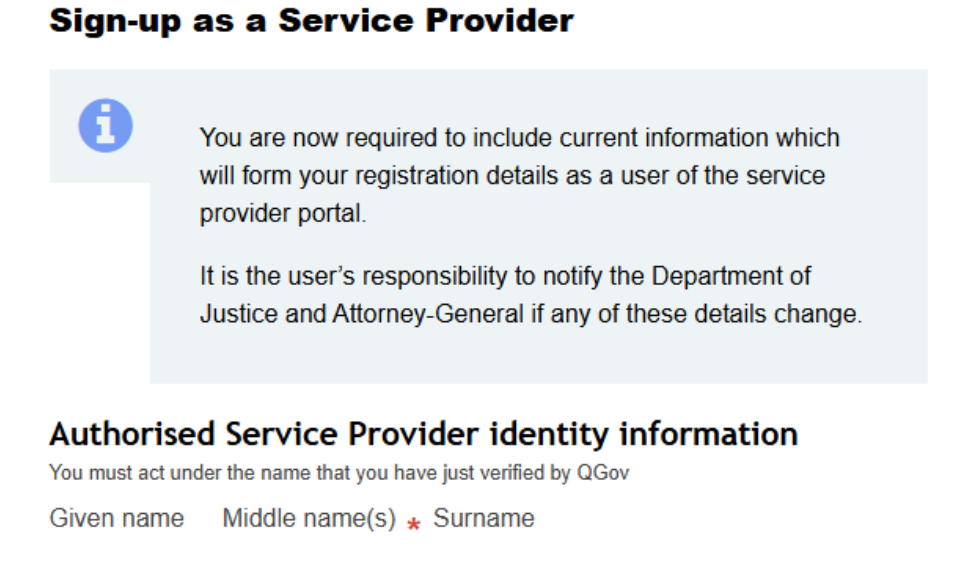

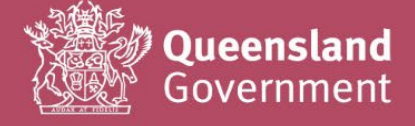

#### Service provider role

- \* What type of service provider are you?
  - Medical Practitioner
  - Funeral Director
  - Authorised marriage celebrant
  - Cemetery / Crematorium Operator
  - Government contracted undertaker
  - QIS Intermediary
  - JPs in the Community Program
  - Maternity staff

Select Government contracted undertaker – to register as a user for the Service Provider Portal

Note:

Select Funeral Director – Should you also wish to register as a user for the RBDM Death Registrations Portal

• The email address and contact number used to sign-up should auto-populate in the fields below.

#### Contact details

| * | Preferred contact email address                                                      |  |  |
|---|--------------------------------------------------------------------------------------|--|--|
|   | Provided by your QGov verification. You can change it for your future correspondence |  |  |
|   |                                                                                      |  |  |
| * | Preferred contact mobile phone number (SMS)                                          |  |  |
|   | Must be completed                                                                    |  |  |
|   |                                                                                      |  |  |

• Next, fill in your Vendor details (as registered with DJAG for the payment of invoices – if you're unsure of your company's vendor details, please contact CCQ for assistance/verification).

| Vendor details                                                           |                                                                                                    |
|--------------------------------------------------------------------------|----------------------------------------------------------------------------------------------------|
| * Vendor name                                                            | Important:<br>The vendor details you enter wi                                                                                 |
| Vendor number     Vendor ABN                                             | automatically populate into ever<br>invoice portal claim you submit<br>please ensure you have entered<br>the correct details. |
| ★ Do you accept the above agreement? <ul> <li>Yes</li> <li>No</li> </ul> |                                                                                                    |
| Save for later                                                           | nit access request                                                                                                    |

- If you do not have all the information to complete the above form, you can select 'Save for later'. This will allow you to come back and finalise your sign-up later.
- When finished, select Submit access request.

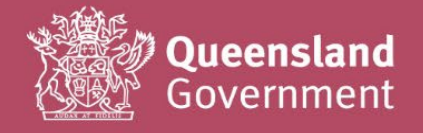

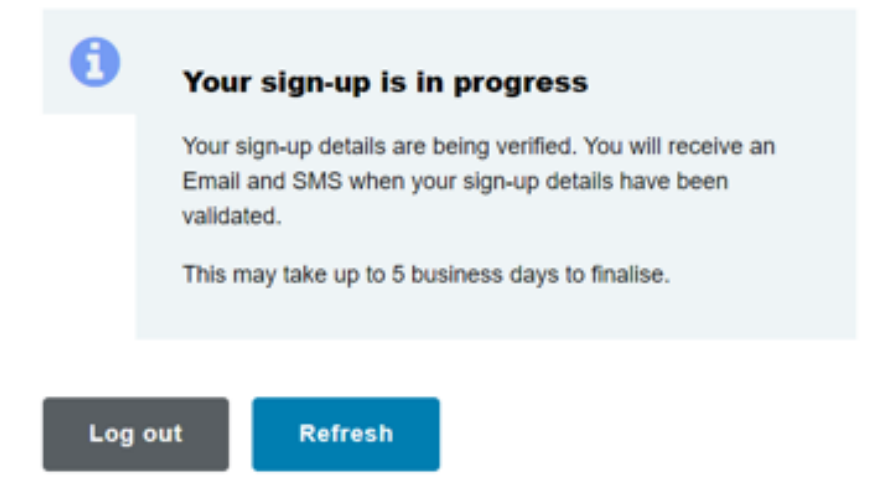

- Your sign-up request will be submitted to CCQ Business Services for review and verification; should any amendment to your sign-up details be required, CCQ will send a request via the portal.
- Your sign-up request will be actioned 1-5 business days after submission.
- If you require your access to be reviewed urgently or need to correct an error in your sign-up details, please contact CCQ Business Services for assistance at CCoQContracts@justice.qld.gov.au.
- Once your sign-up request has been approved by CCQ Business Services, you will receive confirmation via email and SMS (to the address and mobile number you used to sign-up).

You may now begin using the CCQ Invoicing System to submit invoice claims for all conveyancing and burial/cremation services provided under your current standing offer arrangement.

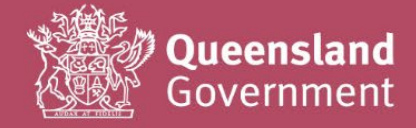

## 3. How to start a new claim

Once logged in, the Summary of services screen should display for you.

Select either the Conveyancing invoice button or Burial/cremation invoice button to start a new claim.

| Service provider portal                                              | Summary of services                         | <b>Vour profile</b>                                                                         |
|----------------------------------------------------------------------|---------------------------------------------|---------------------------------------------------------------------------------------------|
| Summary of services                                                  | Processes available to you                  | Profile activities                                                                          |
| Search Burial / Cremation - Invoice<br>Search Conveyancing - Invoice | Burial/cremation invoice Death registration | Update deaths profile                                                                       |
| Search Party - Place of disposal<br>Search Party - Hospital          | Conveyancing invoice                        | 💡 Help                                                                                      |
| Search Registration - Death                                          | Available bulk uploads                      | Funeral Director                                                                            |
| Log out                                                              | Upload death registrations file             | User Guide - Using the Online Service<br>Provider Portal<br>Review a submitted death record |
|                                                                      | Outstanding tasks                           | Our current fees can be accessed her                                                        |

#### Auto-save feature

As soon as you click on one of the buttons, a CCQ reference number will be created, and a draft of the form will be saved. Conveyance claims will generate a CIXXXXXX number and Burial/cremation claims a BIXXXXXX number.

| <b>M</b> Queensland Government home   | > Service provider portal                                                                                             |
|---------------------------------------|----------------------------------------------------------------------------------------------------|
| Service provider portal               | Invoice details — CI602528                                                                                            |
| > Summary of services                 | This claim has been automatically caused under the                                                                    |
| > Invoice details — CI602528          | Cl602528 reference number shown above.                                                                                |
| > Search Burial / Cremation - Invoice | You can save your progress for completion later by clicking                                                           |
| > Search Conveyancing - Invoice       | "Save for later" at the bottom of this form. You can come<br>back anytime to complete this form by searching for this |
| > Search Party - Place of disposal    | claim reference number in the Service Provider Portal.                                                                |
| > Search Party - Hospital             |                                                                                                    |
| > Log out                             | Vendor details                                                                                                    |

Any accidental claims generated can be deleted from your Summary page if required (or reopened if you closed it with the intention of coming back to it later).

Lt is recommended that you note the CCQ reference number generated against your own accounts/invoice record for the deceased.

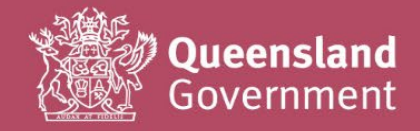

# 1. Quick guide for Conveyancing Invoice claims Most of the Vendor details section will automatically populate from the company information you

entered during sign-up.

Select the Boundary name from the drop-down (if you have an SOA for more than one boundary, please double-check you have selected the correct one for the claim).

| Boundary name (for all o | onveyances included in this inv |
|--------------------------|---------------------------------|
| - please select -        | *                               |
|                          |                                 |
| - please select -        |                                 |
| Aurukun                  |                                 |
| Balonne                  |                                 |
| Banana                   |                                 |
| Barcaldine               |                                 |
| Parcao                   | *                               |

Complete the Details of deceased section as required. The fields will automatically change based on the information you select/enter.

| Body barcode number                                        |
|------------------------------------------------------------|
| Was the deceased identifiable?                             |
| ● Yes ○ No                                                 |
| Deceased given names (including all middle names and initi |
| Deceased family name                                       |
| Is the date of birth known?<br>● Yes ○ No                  |
| Deceased date of birth                                     |
| dd/mm/yyyyy                                                |
| Is the date of death                                       |
| O Estimate                                                 |
| ○ Known                                                    |
| O Unknown                                                  |
| Place of death type:                                       |
|                                                            |

Complete the Conveyance details section as required. The fields will automatically change based on the information you select/enter.

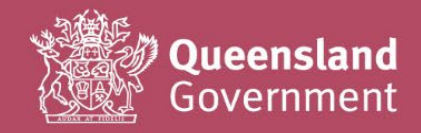

If your invoice is being submitted more than 30 days since the last service was delivered (eg: since the date of return conveyance, if submitting all journeys together), please enter a reason for the delay. As this is a performance measure under your SOA, any late invoices will be monitored and reported on a quarterly basis.

| Convey                  | vance details                                                                                                    |
|-------------------------|----------------------------------------------------------------------------------------------------|
| * Vendor ta             | ax invoice number                                                                                                    |
| Reason f<br>last servi  | or late submission of invoice (if more than 30 days since delivery of ce)                                                                                                    |
| 0                       | <ul> <li>We support PDF only.</li> <li>The maximum file size is 1MB.</li> <li>Do not use special characters (e.g. apostrophes) and accents in the file name.</li> <li>If you re-upload a file, it will replace the existing one.</li> </ul> |
|                         | Note: If the invoice number for this deceased is not available<br>yet, please save this form and complete it later.                                                                                                    |
| * Plea<br>We s<br>apost | use upload a copy of the applicable tax invoice<br>upport PDF only. The maximum file size is 20 MB. Do not use special characters (such as<br>trophes) and accents in file names.<br>oose File No file chosen                               |
| No f                    | ile has been attached to this form yet                                                                                                    |

 $\cong$  The form will expand to fit the number of conveyances you select.

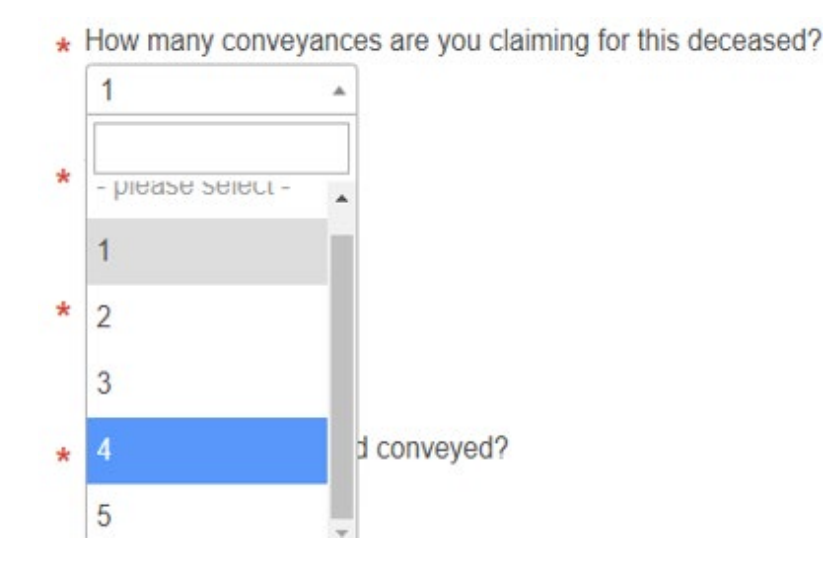

You may claim up to 5 conveyance journeys together on one form for the deceased. This is up to your personal/company preference; if you wish to submit one claim = one journey, then that's fine as well.

The service items you can claim have been updated to match your SOA If you're unsure about the new wording, we recommend keeping a copy of your contract nearby for easy reference.

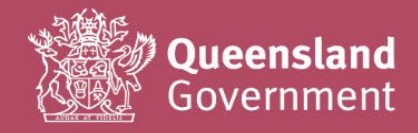

#### **Inter-Mortuary Conveyances**

Select the 'Further' – for an inter-mortuary conveyance.

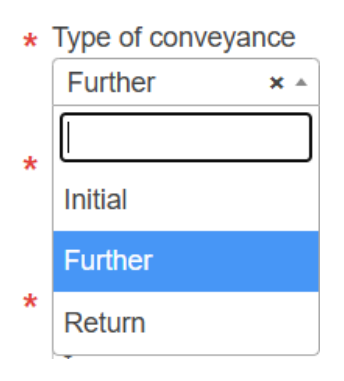

#### **Return Conveyances**

| * | Type of convey | ance       |
|---|----------------|------------|
|   | Return         | <b>X</b> * |
|   | [              |            |
|   | Initial        |            |
|   | Further        |            |
|   | Return         |            |

Your one-off fee must be entered in the **Additional information** section of the form. Please ensure to write the description in the 'What are the additional charges for?'

#### Additional information

| re there any other charges as per your SOA?                      |
|------------------------------------------------------------------|
| Yes O No                                                         |
|                                                                  |
| low much are you claiming in additional charges (including GST)? |
| \$ 500.00                                                        |
| Vhat are the additional charges for?                             |
| Return conveyance one-off fee (Item 5)                           |
| A<br>()<br>H                                                     |

If you have more than one (1) Additional charge per your SOA, please total the costs and itemise the fees in the description field.

#### Additional information

\* Are there any other charges as per your SOA?

Yes O No

\* How much are you claiming in additional charges (including GST)?

\$ 570.50

What are the additional charges for?

Return conveyance Item 5 \$500.00 & Ferry Charges Item 14 \$70.50

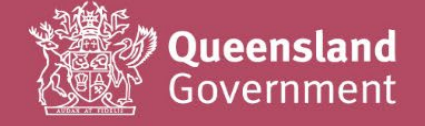

#### Notes for Road conveyance details

CCQ no longer requires odometer readings, vehicle registration numbers or map uploads to be provided for road conveyance claims. All vehicle monitoring and maintenance (including the accuracy of all mileage claims), is the responsibility of the Vendor.

If you wish to upload a snip/screenshot of a map as additional supporting documentation, you can do this at the very end of the form (additional document upload section is located there).

The Google maps plug-in generates a 'live' map and calculates the kilometers you can claim based on the street addressed you enter in the form.

Stop 1 and the 'What is the destination location?' must always be completed for the form to populate correctly (for most claims, you will enter your own premises' address for both default fields).

| \$                                      |                                                                                                    |                                                                                          |                                                                                                    |                                                                                                    |                                                                       |                            |
|-----------------------------------------|----------------------------------------------------------------------------------------------------|------------------------------------------------------------------------------------------|----------------------------------------------------------------------------------------------------|----------------------------------------------------------------------------------------------------|-----------------------------------------------------------------------|----------------------------|
| Stop 1                                  |                                                                                                    |                                                                                          |                                                                                                    |                                                                                                    |                                                                       | ١.                         |
| 363 G                                   | eorge Street, B                                                                                                    | risbane Cit                                                                              | y QLD, Aust                                                                                                    | ralia                                                                                                    |                                                                       | L                          |
| Stop 2 (                                | f required)                                                                                                    |                                                                                          |                                                                                                    |                                                                                                    | _                                                                     |                            |
| Enter                                   | location                                                                                                    |                                                                                          |                                                                                                    |                                                                                                    |                                                                       |                            |
| Stop 3 (                                | f required)                                                                                                    |                                                                                          |                                                                                                    |                                                                                                    |                                                                       |                            |
| Enter                                   | location                                                                                                    |                                                                                          |                                                                                                    |                                                                                                    |                                                                       |                            |
| Stop 4 (                                | f required)                                                                                                    |                                                                                          |                                                                                                    |                                                                                                    |                                                                       |                            |
| Enter                                   | location                                                                                                    |                                                                                          |                                                                                                    |                                                                                                    |                                                                       |                            |
| 364 G<br>The dist                       | eorge Street, B<br>ance travelled i                                                                                                    | iocation?<br>risbane Cit<br>s: 0.87KMs                                                   | y QLD, Aust                                                                                                    | ralia                                                                                                    |                                                                       | J                          |
| 364 G                                   | ance travelled i                                                                                                    | iocation?<br>risbane Cit<br>s: 0.87KMs                                                   | y QLD, Aust                                                                                                    | ralia                                                                                                    |                                                                       |                            |
| 364 G<br>The dist<br>A<br>Roma<br>ments | ance travelled i<br>ance travelled i<br>atigone Legal                                                                                                    | risbane Cit<br>s: 0.87KMs<br>tal Hotel<br>888inc                                         | y QLD, Aust                                                                                                    | ralia                                                                                                    | and and Wat                                                           | Resi<br>Ten                |
| 364 G<br>The dist<br>Roma<br>ments      | Are destination<br>are destination<br>ance travelled i<br>httgone Legal<br>Transcorptor<br>Agency<br>Meriton suites<br>Street, Brioann<br>Temporariy close                                                                                                    | iocation?<br>risbane Cit<br>s: 0.87KMs<br>s: 0.87KMs<br>stal Hotel<br>888inc<br>Herschel | y QLD, Aust                                                                                                    | ralia<br>Healthy L                                                                                                | and and Wat                                                           | Resi<br>Ten<br>er<br>Squar |
| 364 G                                   | Agency<br>Marite Blackbur<br>Maurice Blackbur<br>Maurice Blackbur                                                                                                    | risbane Cit<br>s: 0.87KMs<br>rtal Hotei<br>888inc<br>Herschel                            | y OLD, Aust                                                                                                    | Healthy L<br>Healthy L<br>Pisbane<br>rge Square                                                                   | and and Wat<br>ting George S                                          | Res<br>Ten<br>Gquar        |
| 364 G                                   | Agency<br>Agency<br>Maurice Blackbur<br>Maurice Blackbur<br>Maurice Blackbur<br>Street, Brisbann<br>Maurice Blackbur<br>Street, Brisbann<br>Maurice Blackb | risbane Cit<br>s: 0.87KMs<br>tral Hotel<br>B88inc<br>Herschel                            | y QLD, Aust<br>Emma<br>Miller Place-<br>and chart of<br>Jucensland<br>Pullma<br>King Geo<br>Pullma<br>King Geo<br>Robert States<br>Pullma<br>King Geo<br>Robert States<br>Pullma<br>Robert States<br>Place-<br>Robert States<br>Place-<br>Robert S | Healthy L<br>Healthy L<br>Pickane<br>Inge Square<br>International<br>Bindhons<br>Bindhons<br>Bindhons<br>Bindhons | and and Wat<br>ing George S<br>Profile<br>City Hall<br>nark city Hall | Res<br>Ten<br>Squar        |

If the map generated is slightly different to the journey you are claiming, you can add on kilometers in the next section (justification must be provided, or your claim may be returned for amendment/further explanation).

| <ul> <li>★ Do you wish to claim any additional kilometres for this conveyance?</li> <li>● Yes ○ No</li> </ul> |
|----------------------------------------------------------------------------------------------------|
| * How many additional kilometres are you claiming?                                                            |
| * What is the reason for claiming additional kilometres?                                                      |

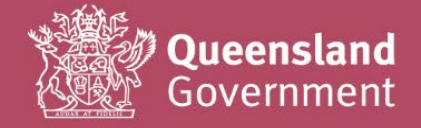

Lif multiple deceased were conveyed in the same vehicle (on any journey type), please always complete this section.

This will assist CCQ to accurately track and finalise the claim history for each deceased person.

| * | Was this conveyance<br>If another deceased perso<br>CCQ to track their journey<br>collect a different decease<br>Yes O No | a multiple conveyance<br>n was conveyed on this jour<br>(e.g. if you completed a fur<br>d from FSS at the same time | e?<br>rney, please fill in the table b<br>ther conveyance to FSS, and<br>e for their return journey) | elow to assist<br>d were able to |
|---|----------------------------------------------------------------------------------------------------|----------------------------------------------------------------------------------------------------|----------------------------------------------------------------------------------------------------|----------------------------------|
|   | Related vendor<br>invoice number                                                                                          | Given name                                                                                                    | Family name                                                                                          | Type of conveyance               |
|   |                                                                                                    |                                                                                                    |                                                                                                    | - please select - 🔺              |
|   |                                                                                                    |                                                                                                    |                                                                                                    | - please select -                |
|   |                                                                                                    |                                                                                                    |                                                                                                    | Initial                          |
|   |                                                                                                    |                                                                                                    |                                                                                                    | Further                          |
|   |                                                                                                    |                                                                                                    |                                                                                                    | Return                           |

Let f a conveyance was cancelled (but you are still submitting a claim), please fill in this section with as much information as possible to assist CCQ when processing your claim.

| * Was thi | s conveyance cancelled?                              |
|-----------|------------------------------------------------------|
| Yes       | ○ No                                                 |
| * Reason  | for cancellation (including QPS job number if known) |

If you are eligible to claim additional charges under your SOA, please include in the Additional Information section, provide an explanation what the charges are for, and upload the supporting documents.

| Additional information                                                            |  |
|-----------------------------------------------------------------------------------|--|
| * Are there any other charges as per your SOA?                                    |  |
| ● Yes ○ No                                                                        |  |
| * How much are you claiming in additional charges (including GST)?                |  |
| What are the additional charges for?                                              |  |
|                                                                                   |  |
| Please upload any receipts / supporting documentation. Choose File No file chosen |  |
| No file has been attached to this form vet                                        |  |

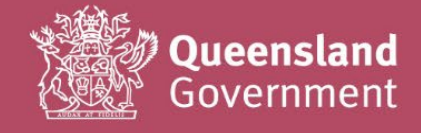

Let f you have any notes or comments that may assist us with verifying and processing your claim, please include them in the additional comments box.

| Please enter any additional comments. |    |
|---------------------------------------|----|
|                                       |    |
|                                       |    |
|                                       | 11 |

Please ensure that you understand the acknowledgement in full and have double-checked the accuracy of your claim (and any uploads) before submitting with the Complete invoice button.

| * Z The amounts                   |                                                              |
|-----------------------------------|--------------------------------------------------------------|
| correct GST amo                   | I have provided above are correct (and include the<br>ount). |
| <ul> <li>I have attache</li></ul> | d all supporting documentation, including a valid tax        |
| invoice (backdat                  | ted and future dated invoices will not be accepted).         |
| ★ I The tax invoid                | e provided includes all required details (e.g. vendor        |
| ABN), and is add                  | dressed to the Department of Justice and Attorney-           |
| General for payr                  | nent.                                                        |
| ★ I understand t                  | hat any incorrect details provided in the above form (or     |
| any attachments                   | s), may result in a delay in the processing of my claim,     |
| should amendm                     | ent be required by the Coroners Court of Queensland.         |

Use the 'Save for later' option if you cannot complete the claim on the day of entry.

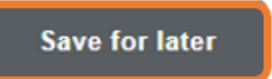

Lif you have missed any mandatory \* fields, the form will display a list of errors for correction.

Simply click on the links provided, to be redirected to the part of the form with an error.

#### Invoice details — CI31540

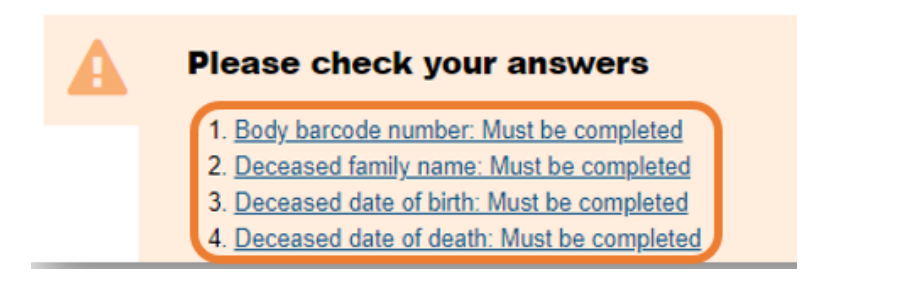

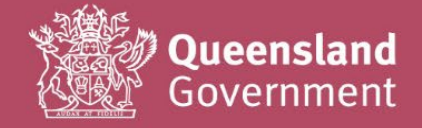

## 2. Quick guide for Burial/Cremation Invoice claims

Most of the Vendor details section will automatically populate from the company information you entered during sign-up.

Select the Boundary name from the drop-down (if you have an SOA for more than one boundary, please double-check you have selected the correct one for the claim).

|   | Vendor details                 |                                 |
|---|--------------------------------|---------------------------------|
| * | Boundary name (for all conveya | ances included in this invoice) |
|   | - please select -              | *                               |
| * |                                |                                 |
|   | - please select -              |                                 |
|   | Aurukun                        |                                 |
| * | Balonne                        |                                 |
|   | Banana                         |                                 |
| * | Barcaldine                     |                                 |
|   | Barcoo                         | •                               |

Complete the Details of deceased section as required. The fields will automatically change based on the information you select/enter.

| Deceased given names (includin  | g all middle names and initials) |
|---------------------------------|----------------------------------|
| Deceased family name/s          |                                  |
| is the date of birth known?     |                                  |
| ● Yes ○ No                      |                                  |
| Deceased date of birth          |                                  |
| Is the date of death            |                                  |
| O Estimate                      |                                  |
| O Known                         |                                  |
| O Unknown                       |                                  |
| Diaco of death (town name only) |                                  |

Complete the Service details section as required. The fields will automatically change based on the information you select/enter.

If your invoice is being submitted more than 30 days since the last service was delivered (eg: since the date of the funeral service), please enter a reason for the delay. As this is a performance measure under your SOA, any late invoices will be monitored and reported on a quarterly basis.

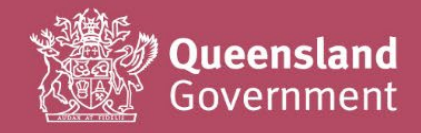

If you have created this new claim yourself, please enter the FAS-000 reference number provided in the authority email from CCQ for this deceased.

\* Funeral Assistance Scheme reference number

| Service<br>Invoice n                                                                                                    | • details<br>umber                                                                                                    |
|----------------------------------------------------------------------------------------------------|----------------------------------------------------------------------------------------------------|
|                                                                                                    |                                                                                                    |
| A                                                                                                    | We support PDF only.                                                                                                    |
| · ·                                                                                                    | The maximum file size is 1MB.                                                                                                    |
|                                                                                                    | <ul> <li>Do not use special characters (e.g. apostrophes) and<br/>accents in the file name</li> </ul>                                                                                                    |
|                                                                                                    | <ul> <li>If you re-upload a file, it will replace the existing one.</li> </ul>                                                                                                    |
|                                                                                                    | Note: If the invoice number for this deceased is not available<br>yet, please save this form and complete it later.                                                                                                    |
| Upload co<br>We support                                                                                                    | opy of tax invoice<br>PPF only. The maximum file size is 20 MB. Do not use special characters (such as                                                                                                    |
| Upload co<br>We support<br>apostrophe<br>Choose<br>No file ha                                                                                                    | opy of tax invoice<br>POF only. The maximum file size is 20 MB. Do not use special characters (such as<br>a) and accents in file names.<br>File<br>No file chosen<br>s been attached to this form yet<br>or late submission of invoice (if more than 30 days since delivery of                                                              |
| Upload co<br>We support<br>apostrophe<br>Choose<br>No file ha<br>Reason fi<br>last servio                                                                        | opy of tax invoice<br>PDF only. The maximum file size is 20 MB. Do not use special characters (such as<br>s) and accents in file names.<br>File<br>No file chosen<br>is been attached to this form yet<br>or late submission of invoice (if more than 30 days since delivery of<br>:e)                                                      |
| Upload ct<br>We support<br>apostropher<br>Choose<br>No file ha<br>Reason fi<br>last servir<br>Date of s                                                          | opy of tax invoice<br>PDF only. The maximum file size is 20 MB. Do not use special characters (such as<br>a) and accents in file names.<br>File No file chosen<br>is been attached to this form yet<br>or late submission of invoice (if more than 30 days since delivery of<br>ce)<br>envice                                               |
| Upload co<br>We support<br>apostrophe<br>Choose<br>No file ha<br>Reason fi<br>last servi                                                                         | opy of tax invoice<br>POF only. The maximum file size is 20 MB. Do not use special characters (such as<br>s) and accents in file names.<br>File<br>No file chosen<br>is been attached to this form yet<br>or late submission of invoice (if more than 30 days since delivery of<br>ce)<br>ervice<br>yyyy                                    |
| Upload c<br>We support<br>apostrophe<br>Choose<br>No file ha<br>Reason fi<br>last servit<br>Date of s<br>dd/mm/<br>Authorisit                                    | opy of tax invoice<br>PDF only. The maximum file size is 20 MB. Do not use special characters (such as<br>a) and accents in file names.<br>File No file chosen<br>is been attached to this form yet<br>or late submission of invoice (if more than 30 days since delivery of<br>ce)<br>arvice<br>yyyy<br>Ing courthouse                     |
| Upload c<br>We support<br>apostrophe<br>Choose<br>No file ha<br>Reason f<br>last servi<br>Date of s<br>dd/mm/<br>Authorisin<br>- please                          | opy of tax invoice<br>PDF only. The maximum file size is 20 MB. Do not use special characters (such as<br>a) and accents in file names.<br>File No file chosen<br>is been attached to this form yet<br>or late submission of invoice (if more than 30 days since delivery of<br>ce)<br>ervice<br>yyyy<br>Ig courthouse<br>select - •        |
| Upload c<br>We support<br>apostrophe:<br>Choose<br>No file ha<br>Reason filest servit<br>Date of s<br>dd/mm/<br>Authorisit<br>- please<br>Service to             | pop of tax invoice<br>PDF only. The maximum file size is 20 MB. Do not use special characters (such as<br>a) and accents in file names.<br>File No file chosen<br>is been attached to this form yet<br>or late submission of invoice (if more than 30 days since delivery of<br>ce)<br>arvice<br>yyyy<br>Ig courthouse<br>select - *<br>(pe |
| Upload c<br>We support<br>apostrophe:<br>Choose<br>No file ha<br>Reason filest servit<br>Date of s<br>dd/mm/<br>Authorisit<br>- please<br>Service ty<br>O Burial | pop of tax invoice<br>PDF only. The maximum file size is 20 MB. Do not use special characters (such as<br>a) and accents in file names.<br>File No file chosen<br>is been attached to this form yet<br>or late submission of invoice (if more than 30 days since delivery of<br>ce)<br>arvice<br>yyyy<br>Ig courthouse<br>select - *<br>pe  |

Select the <u>Service type</u> as either Burial or Cremation. The fields will automatically change based on the information you select/enter.

| All amounts must include co<br>fields are mandatory, please<br>amount to claim against an i                                                                                                    | rrectly calculated GST. As all<br>enter 0.00 if you have no<br>tem. |                                                                                                    |
|----------------------------------------------------------------------------------------------------|---------------------------------------------------------------------|----------------------------------------------------------------------------------------------------|
| Name of cemetery                                                                                                    |                                                                     |                                                                                                    |
| - please select -                                                                                                    | •                                                                   | Cremation details                                                                                              |
| <ul> <li>Total number of persons confirmed as cur<br/>(up to a maximum of 4 persons may be in</li> </ul>                                                                                                    | rently interred within the burial plot<br>terred in a plot)         | * One-off fee applicable (as per SOA) (including GST                                                           |
| please select - *                                                                                                    |                                                                     | \$                                                                                                    |
| please select - *                                                                                                    |                                                                     | \$ <ul> <li>Cremation fee (including GST)</li> </ul>                                                           |
| Please select -      Burial plot registration number and row     One-off fee applicable (as per SOA) (inclu                                                                                                    | ding GST)                                                           | \$ * Cremation fee (including GST) \$                                                                          |
| please select -      v     surial plot registration number and row     One-off fee applicable (as per SOA) (inclu     S                                                                                                    | ding GST)                                                           | Cremation fee (including GST)     S     Oversized coffin fee (including GST)                                   |
| please select -      please select -      or      please select -      or      please select -      or      please select -      or      please select -      or      or      please select -      or      or      please select -      or      or      please select -      or      or      or      please select -      or      or      | ding GST)                                                           | Cremation fee (including GST)  Cversized coffin fee (including GST)                                            |
| please select -      please select -      please select -      v      Burial plot registration number and row      One-off fee applicable (as per SOA) (inclu      S      Burial plot fee (including GST)      S                                                                                                    | ding GST)                                                           | Cremation fee (including GST) S Oversized coffin fee (including GST) \$                                        |
| please select -      please select -      plea | ding GST)                                                           | Cremation fee (including GST)  Cversized coffin fee (including GST)  Cremation certificate fee (including GST) |

Note: Oversized coffin fee (including GST) - Use this field for all coffin sizes

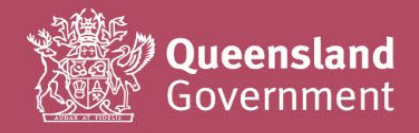

Let f you have any additional supporting documentation to upload (besides your tax invoice), you can add it on here eg: Third party charges from Cemeteries/Crematoriums/Doctors

| Supporting documentation (if required)                                                       |  |  |  |  |
|----------------------------------------------------------------------------------------------|--|--|--|--|
| Please upload any supporting documentation (if required)<br>Choose File No file chosen       |  |  |  |  |
| No file has been attached to this form yet                                                   |  |  |  |  |
| Please upload any other supporting documentation (if required)<br>Choose File No file chosen |  |  |  |  |
| No file has been attached to this form yet                                                   |  |  |  |  |
| Please upload any other supporting documentation (if required) Choose File No file chosen    |  |  |  |  |
| No file has been attached to this form yet                                                   |  |  |  |  |
| Please upload any other supporting documentation (if required) Choose File No file chosen    |  |  |  |  |
| No file has been attached to this form yet                                                   |  |  |  |  |
| Please upload any other supporting documentation (if required) Choose File No file chosen    |  |  |  |  |
| No file has been attached to this form yet                                                   |  |  |  |  |

Lif you are eligible to claim additional charges under your SOA, please include in the Additional Information section, provide an explanation what the charges are for, and upload the supporting documents.

| Additional information                                                                                                    |  |
|----------------------------------------------------------------------------------------------------|--|
| <ul> <li>★ Are there any other charges as per your SOA?</li> <li>● Yes ○ No</li> </ul>                                       |  |
| How much are you claiming in additional charges (including GST)?     S     What are the additional charges for?              |  |
| Please upload any receipts / supporting documentation. Choose File No file chosen No file has been attached to this form yet |  |

Let f you have any notes or comments that may assist us with verifying and processing your claim, please include them in the additional comments box.

| Please enter any additional comments. |    |
|---------------------------------------|----|
|                                       |    |
|                                       |    |
|                                       | 11 |

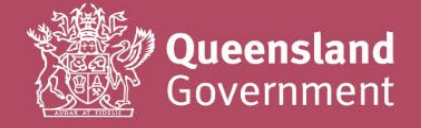

Please ensure that you understand the acknowledgement in full and have double-checked the accuracy of your claim (and any uploads) before submitting with the Complete invoice button.

| All services charged were satis     | factorily performed in accordance with |
|-------------------------------------|----------------------------------------|
| the terms and conditions of contr   | act, for undertaking services the      |
| Coroners Act 2003 or the Burials    | Assistance Act 1965.                   |
| *  The amounts I have provided a    | bove are correct (and include the      |
| correct GST amount).                |                                        |
| * I have attached all supporting of | locumentation, including a valid tax   |
| invoice (backdated and future dat   | ted invoices will not be accepted).    |
| * 🗹 The tax invoice provided includ | les all required details (e.g. vendor  |
| ABN), and is addressed to the De    | partment of Justice and Attorney-      |
| General for payment.                |                                        |
| * 🗹 I understand that any incorrect | details provided in the above form (or |
| any attachments), may result in a   | delay in the processing of my claim,   |
| should amendment be required b      | y the Coroners Court of Queensland.    |
| snouid amendment be required b      | y the Coroners Court of Queensiand.    |
| Cours for later                     | Complete invoice                       |

Use the 'Save for later' option if you cannot complete the claim on the day of entry.

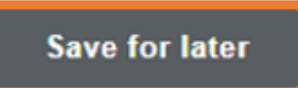

Lif you have missed any mandatory \* fields, the form will display a list of errors for correction.

Simply click on the links provided, to be redirected to the part of the form with an error.

#### Invoice details – BI31540

| Please check your answers |                                                                                                    |  |  |  |
|---------------------------|----------------------------------------------------------------------------------------------------|--|--|--|
|                           | <ol> <li><u>Body barcode number: Must be completed</u></li> <li><u>Deceased family name: Must be completed</u></li> <li><u>Deceased date of birth: Must be completed</u></li> <li><u>Deceased date of death: Must be completed</u></li> </ol> |  |  |  |

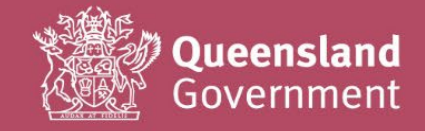

## 3. How to search or check the progress of an existing claim

In the Summary of services screen of the System portal (first page you see at login), a full history of your claims will always appear at the bottom of the page under Outstanding tasks.

As this list will be harder to search as you submit more claims over time, we recommend that you use the Search functions to find anything other than your most recent few submissions.

You can also use the Cancel invoice request button to delete any unwanted/accidentally generated claim reference numbers (eg: blank forms that you don't want to keep/edit).

| Service provider portal                                                               | Summary of services                         | <b>Vour profile</b>                                                                         |
|---------------------------------------------------------------------------------------|---------------------------------------------|---------------------------------------------------------------------------------------------|
| Summary of services                                                                   | Processes available to you                  | Profile activities                                                                          |
| Search Burial / Cremation - Invoice     Search Conveyancing - Invoice                 | Burial/cremation invoice Death registration | Update deaths profile                                                                       |
| <ul> <li>Search Party - Place of disposal</li> <li>Search Party - Hospital</li> </ul> | Conveyancing invoice                        | 💡 Help                                                                                      |
| Search Registration - Death                                                           | Available bulk uploads                      | Funeral Director                                                                            |
| Log out                                                                               | Upload death registrations file             | User Guide - Using the Online Service<br>Provider Pontal<br>Review a submitted death record |
|                                                                                       | Outetanding tasks                           | . Our current rees can be accessed her                                                      |

Click on the Search Burial / Cremation – Invoice or Search Conveyancing – Invoice as required.

Please note: the reference numbers for the services are identified as:

- Burial/Cremation Invoice reference numbers begin with BI.
- Conveyancing Invoice reference numbers begin with CI.

| Service provider portal             | Search Buria         | I / Cremation - Inv    | voice |            |
|-------------------------------------|----------------------|------------------------|-------|------------|
| > Summary of services               | 0                    |                        |       |            |
| Search Burial / Cremation - Invoice | Search across mu     | itiple fields          |       |            |
| > Search Conveyancing - Invoice     |                      |                        |       |            |
| > Search Party - Place of disposal  |                      |                        |       |            |
| > Search Party - Hospital           | Additional search    | fields                 |       |            |
| > Log out                           | Vendor tax invoice n | umber CCQ reference nu | umber |            |
|                                     | Search – Buri        | al / Cremation         | Reset |            |
|                                     | Found: 11            |                        |       |            |
|                                     |                      |                        |       | 100 mm 100 |

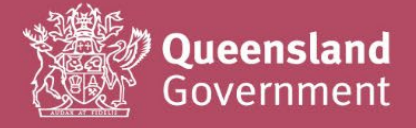

You can search for any text that you entered in the claim form (eg: deceased family name) by entering your search terms in this box.

| Search across multiple f | ields |  |
|--------------------------|-------|--|
|                          |       |  |

Alternatively, you can search by entering your **invoice number** or **CCQ reference number** (BI or CI reference, currently showing.

| Additional search fields  |         |
|---------------------------|---------|
| Vendor tax invoice number | Barcode |

## 4. Need help?

If you need assistance completing the forms, using the System portal, or encounter any errors, please contact <u>CCoQContracts@justice.qld.gov.au</u> with screenshots/snips, so that we can best assist with your query.

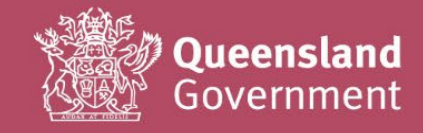